## 友情提示

企业年度报告的内容包括股东出资、生产 经营、社会保险等多组数据。建议首次填报年 报的企业,全面收集上述数据后再在线填写, 以免出现数据错漏、网络延时、保存失败等情 况发生。

公示系统在填报信息主页面提供"年度报 告模板下载"供企业参考。

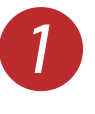

第一步:请使用IE浏览器 (浏览器版本必须为 IE8/IE9/IE10), 键入网址: gsxt.sh.gov.cn 进入企业信 用信息公示系统。

< 🔿 🥖 gsxt.sh.gov.cn/ 文件(F) 维 http://gsxt.sh.gov.cn/ 、 Shift + Enter

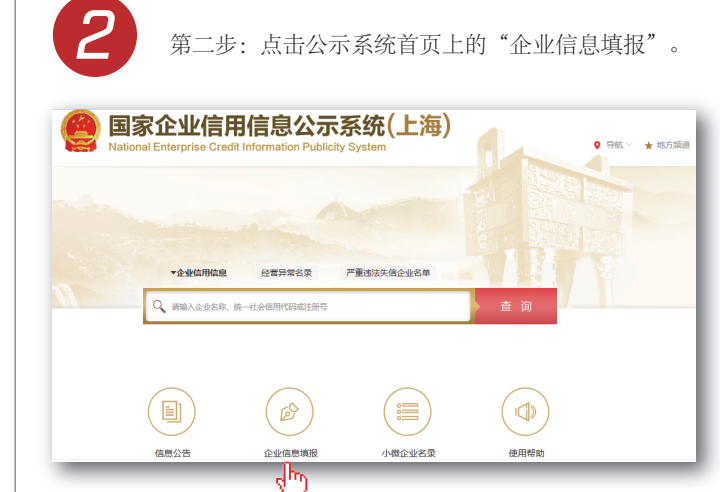

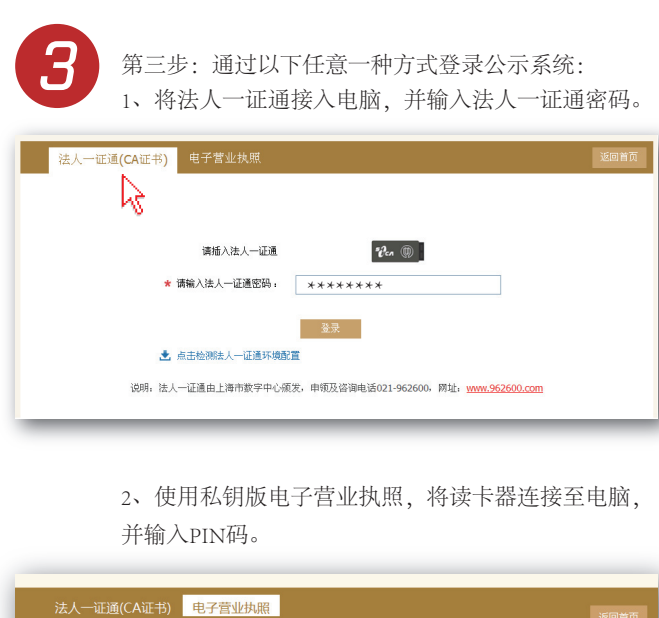

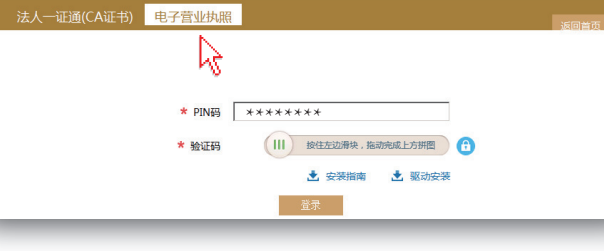

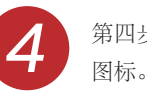

第四步:登录成功后,请点击"年度报告填写"的 图标。

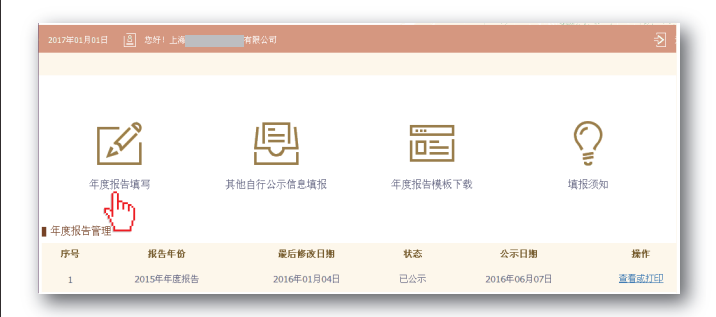

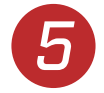

第五步: 首次申报2016年度年报的企业需要通过手机 验证。

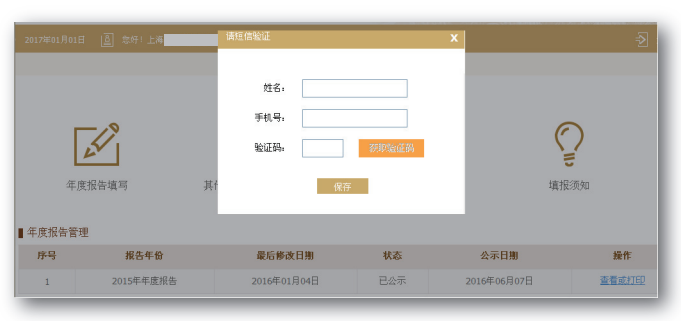

6

第六步: 依次填写年度报告信息。法人企业的年度 报告内容包括:基本信息、网站网店信息、股东及 出资信息、对外投资信息、资产状况信息、股权变 更信息、对外担保信息、社保信息等。

| 企业基本信用  | 会业存款 日謝        | <b>太</b> 理人司 4 |                              |                              |
|---------|----------------|----------------|------------------------------|------------------------------|
| 网站或网店信息 | E===100 T4     | - HR 4 9 5     | □113110/01/34/(土町市) 91310000 | <ul> <li>② 本页帮助提示</li> </ul> |
| 股东及出资信息 | 报告年度           | 2016           |                              |                              |
| 对外投资信息  | 企业名称           | 上海有限公司         | 统一社会信用代码/注册号                 | 9131000                      |
| 资产状况信息  | 企业通信地址         |                | 邮政编码                         |                              |
| 脫狀変更信息  | 企业联系电话         |                | 电子邮箱                         |                              |
| 对外担保信息  | 企业经营状态         | 请选择            | 企业控税情况                       | 私人控股 ▼ ◎公示 ◎不公示              |
| 党建信息    | 从业人数           | O公示 O不公;       | -<br>示 (其中女性从业人数)            | ○公示 ○不公示                     |
| 社保信息    | 是否有对外担保        | ◎是 ◎否          | 是否有网站或网店                     | ◎是 ◎否                        |
| 预促并公示   | 是否发生股东股权<br>转让 | ◎是◎否           | 是否有投资信息或购买其他公司<br>股权         | ◎是 ◎否                        |

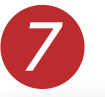

第七步:确认年度报告填写无误后,点击预览公示 页面下方的"提交并公示"按钮。

| ① 2016年12月20日 | 🛓 1887 I 1 | 10 <sup>4</sup> |               |             |     | Diange  |  |  |  |
|---------------|------------|-----------------|---------------|-------------|-----|---------|--|--|--|
| 报告年度:         |            |                 | 2015          |             |     |         |  |  |  |
| 企业名称:         |            | 酒店管理有限公司        | 统一社会信用代码/注册号: | 10000000000 |     |         |  |  |  |
| 企业通信地址:       |            | 北京市海淀区          | 部政编码:         | 100000      |     |         |  |  |  |
| 企业联系电话:       |            | 1358            | 电子邮箱:         | @163.com    |     |         |  |  |  |
| 企业经营状态:       |            | 开业              | 企业控股:         | 国有控股        |     | (选择不公示) |  |  |  |
| 企业主营业务活动:     |            | 鍵材              |               |             |     |         |  |  |  |
|               |            |                 |               |             |     |         |  |  |  |
|               |            | 中共党员(包括预备党员)人数  | 20人           |             | 不公示 |         |  |  |  |
| 党建信息          |            | 党组织建制           | 未成立党组织        |             | 不公示 |         |  |  |  |
|               |            | 法定代表人是否为党员      | 否             |             | 不公示 |         |  |  |  |
|               |            | 法定代表人是否为党组织书记   | 是             |             | 不公示 |         |  |  |  |
|               |            |                 |               |             |     |         |  |  |  |
|               |            |                 |               |             |     |         |  |  |  |
|               |            |                 |               |             |     |         |  |  |  |
|               |            |                 |               |             |     |         |  |  |  |
|               |            |                 |               |             |     |         |  |  |  |
|               |            |                 |               |             |     |         |  |  |  |

## 获取帮助

在填报过程中如遇有疑问,可以通过以下几种方式获取帮助:

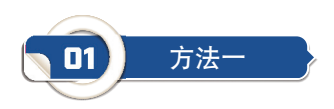

#### 从公示系统的填报信息主页面下载填报须知和年度报告模板。

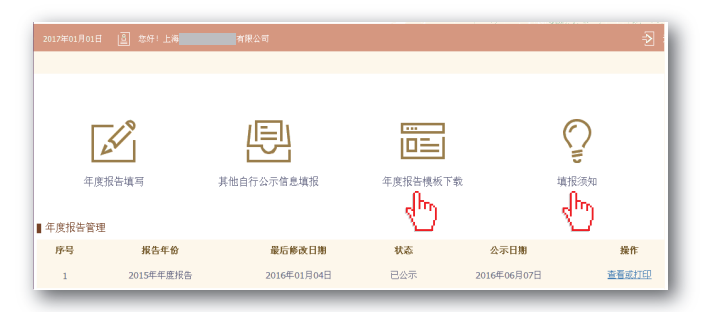

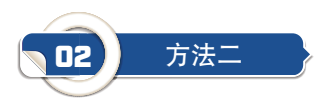

点击填报页面右上角的"本页帮助提示"按钮,查看相关内容说明。

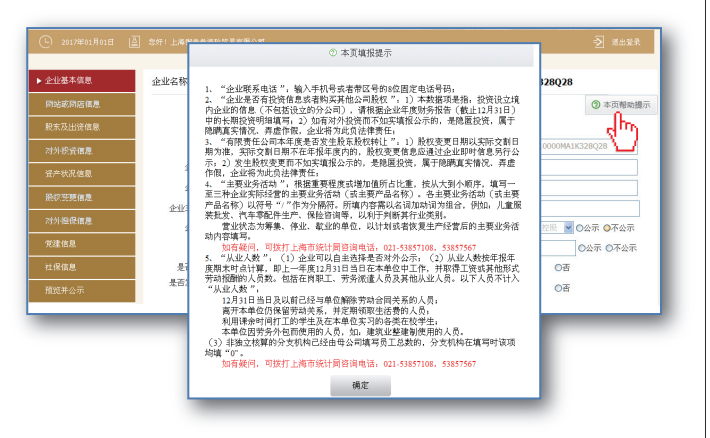

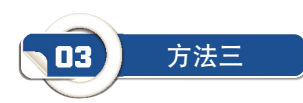

#### 拨打公示系统页面或提示信息中提供的咨询电话。

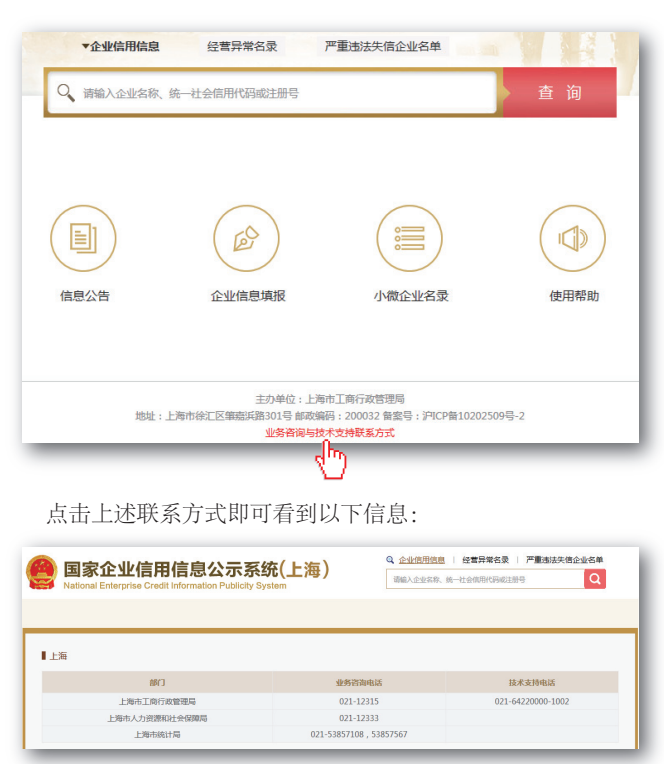

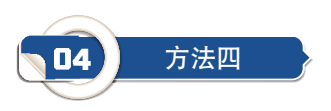

### 关注"上海工商"微信公众号,了解更多详情。

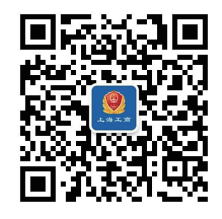

# 上海市企业 信用信息公示系统

操作手册

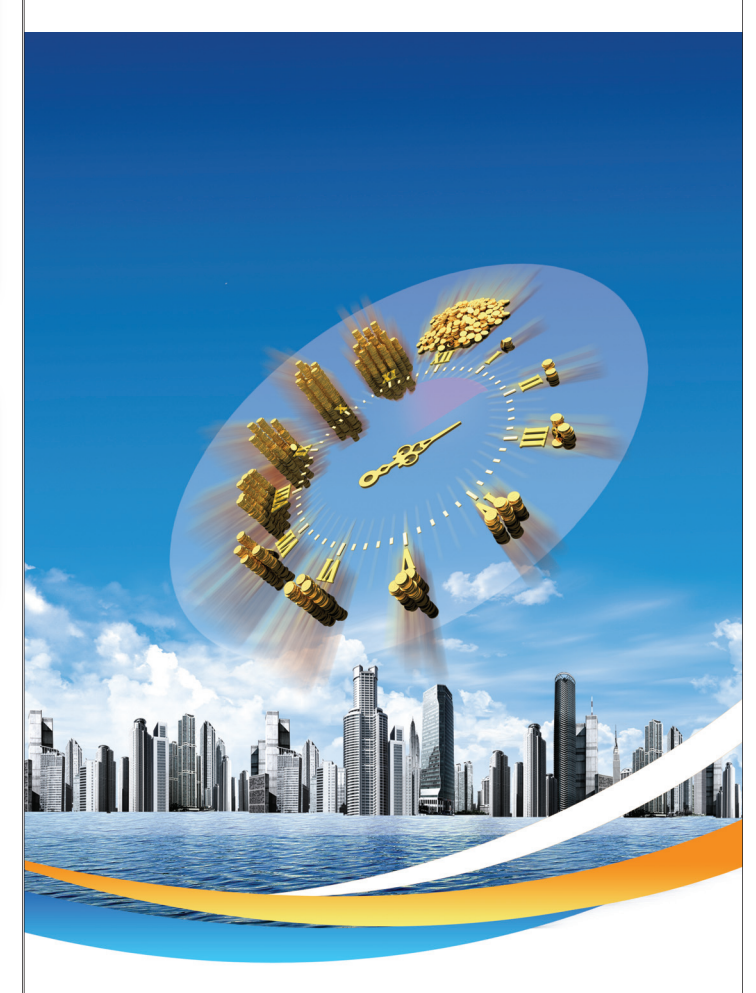

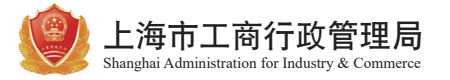